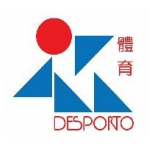

S d a p c fa

## Steps to appoint additional person to check in facility

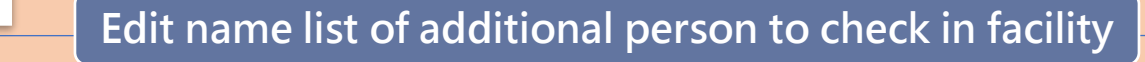

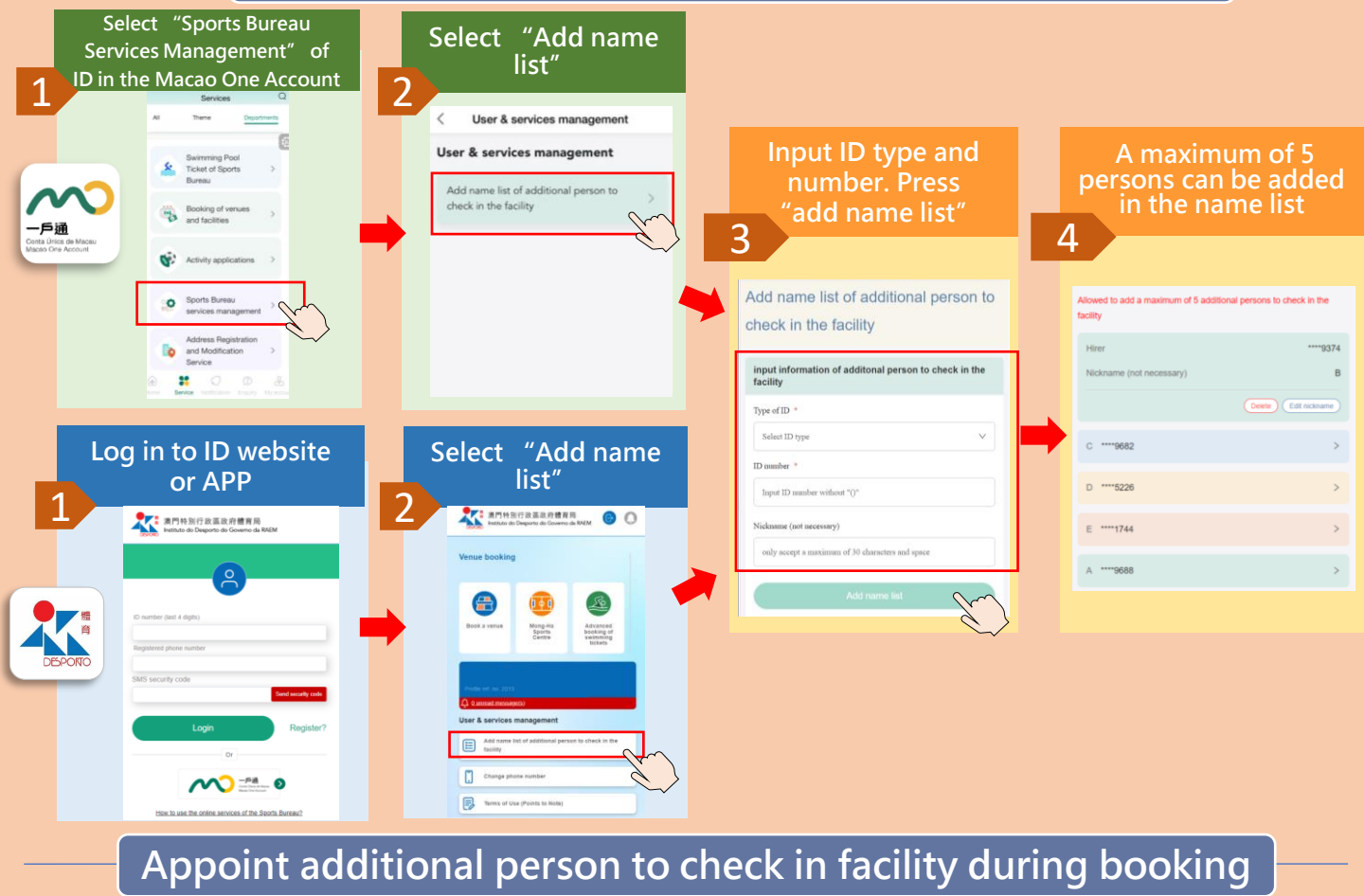

|                           | Welcome! User & services management ▲ Logout (→ English ★ )                                                                                                    |
|---------------------------|----------------------------------------------------------------------------------------------------|
|                           | Iomepage Introduction of Sports Individual Group User Latest Service News and Download Return to MSB<br>Facilities Booking Booking Guideline Information Multimedia Center Main Page                                  |
|                           | You are here: Individual Booking > Online venue booking service > Online appointment ticket > Book other sports facilities                                                                                            |
|                           | Book other sports facilities                                                                                                    |
|                           | ⊘ Select venue<br>and sports     ⊘ Select booking<br>hour     ⊘ Confirm ticket<br>information and<br>payment     3 Select     ⊙ Completed       >     >     >     payment     >       check in the<br>facility      > |
| elect add or<br>o not add | Ticket information Current remaining time 244 of your operation Sports: Table tennis 2                                                                                                    |
| dditional                 | Sports Facilities: Tap Seac Multisport Pavilion - Table Tennis Room > 2                                                                                                    |
| erson to                  | Date of Use: 2023-10-26 (Thu)<br>Hour of use: 11:00 - 12:00                                                                                                    |
| heck in acility 1         | Payment success, please select additional person to check in the facility                                                                                                    |
|                           | O Do not add additional person to check in the facility <ul> <li>Add additional person to check in the facility</li> </ul>                                                                                            |
|                           | Select additional person to check in the facility                                                                                                    |
| Select 2                  | ****9374 (B) ****9682 (C) ****5226 (D) ****1744 (E) ****9688 (A)                                                                                                    |
| person from               | or input                                                                                                    |
| name list or              | Type of ID *                                                                                                    |
| nput data                 | Select ID type v                                                                                                    |
| lirectly                  | ID number *                                                                                                    |
|                           | Input ID number without "0"                                                                                                    |
|                           |                                                                                                    |
|                           | <b>Press</b> "n <u>ext"</u> to complete                                                                                                    |
|                           | Next step booking                                                                                                    |